## Identification & FERPA Waiver Instructions

- Go to <u>http://www.strose.edu/</u>. Click on Gateways in top right hand corner of the main page and select Login.
- Click Login for the Secure Site.
- Click Login to Secure Area. Enter U U Ua.

Click Identification & FERPA Waiver.

1. Cocset up your own password, enter a password in the STUDE